# Dell UltraSharp 网络摄像头 WB7022 用户指南

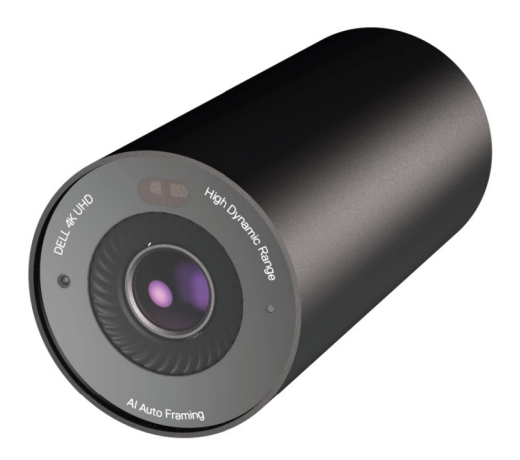

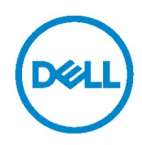

() 备注: "备注"表示有助于您更好使用计算机的重要信息。

△ 小心:"小心"表示如果未遵守说明可能会造成硬件损坏或数据丢失。

▲ 警告:"警告"表示可能造成财产损失、人身伤害或死亡。

版权© 2021 Dell Inc 或其子公司。保留所有权利。Dell、EMC 和其他商标是 Dell Inc. 或其子公司的商标。其他商标可能是其各自所有者的商标。

2021 –10

Rev. A02

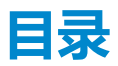

| 概述                           | 4  |
|------------------------------|----|
| 包装清单                         | 5  |
| 视图                           | 6  |
| 在显示器上安装网络摄像头                 | 7  |
| 在三脚架上安装网络摄像头                 | 9  |
| 功能特点                         | 11 |
| 规格                           | 12 |
| Dell Peripheral Manager      | 13 |
| 什么是 Dell Peripheral Manager? | 13 |
| 安装 Dell Peripheral Manager   |    |
| 常见问题                         | 14 |
| 故障排除                         | 15 |
| 法定信息                         | 17 |
| 获得帮助                         |    |

概述

#### Dell WB7022 网络摄像头是戴尔外设系列的最新产品,提供以下功能:

- · 毎秒 30 帧 4K 视频, 毎秒 60 帧全高清视频
- ・AI 自动成帧
- ・5 倍数码变焦
- ·具有自动对焦功能的可调节视野
- ・高动态范围 (HDR) 和视频降噪支持
- · 离开上锁和接近时唤醒支持
- ・Windows Hello 支持
- ・使用 Dell Peripheral Manager 执行额外定制

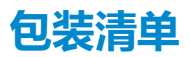

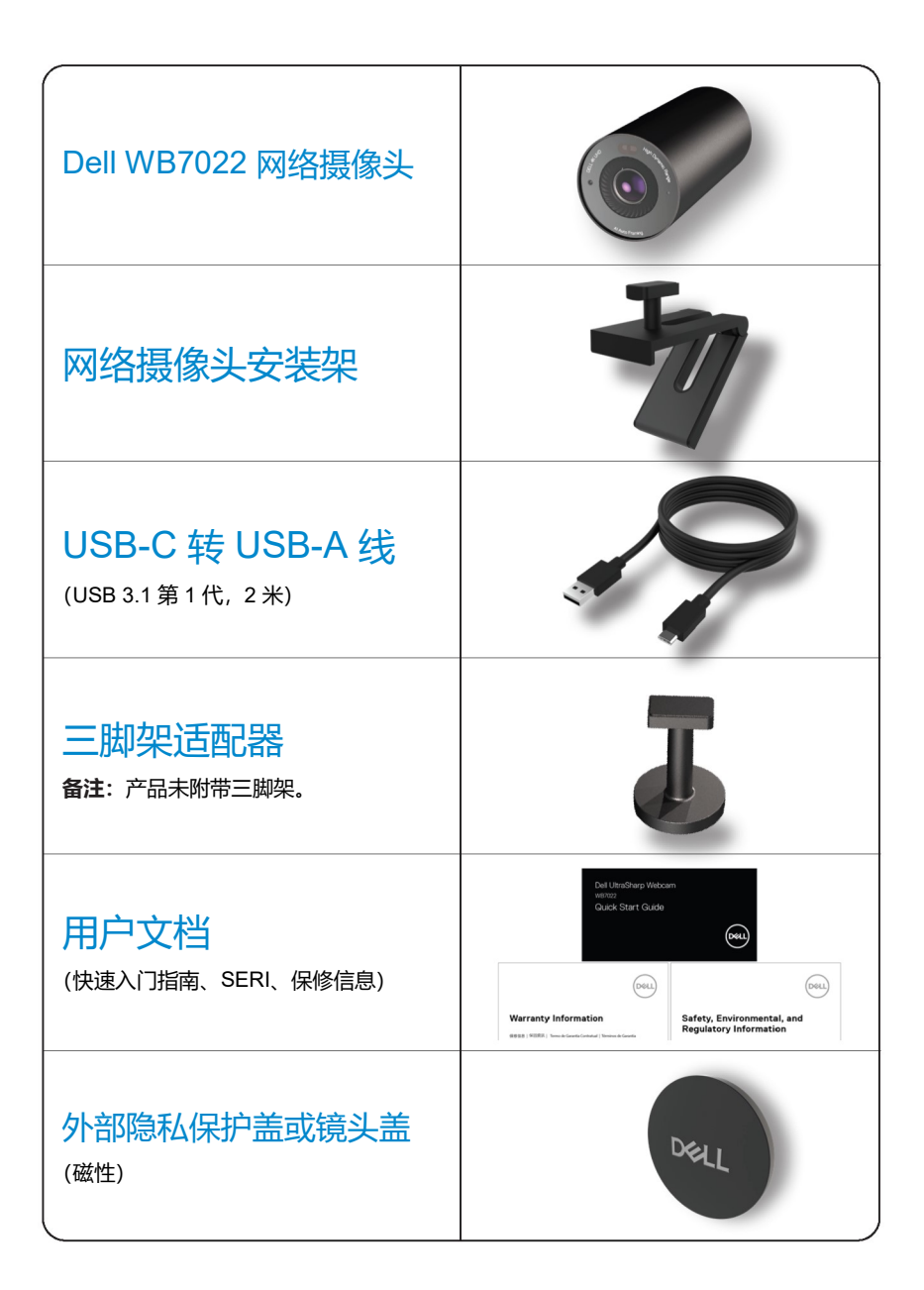

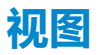

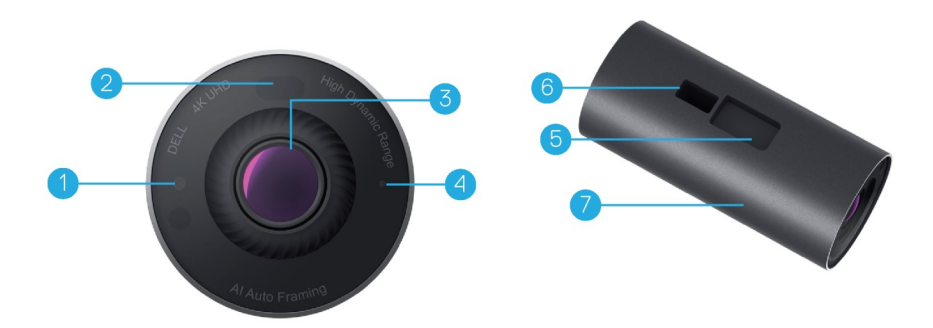

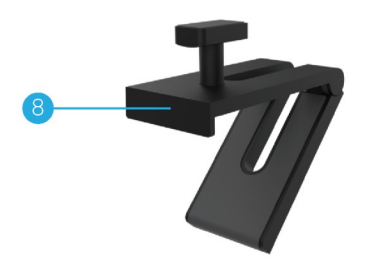

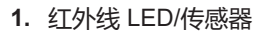

- 2. 接近传感器
- 3. 多元镜头和超大 4K Sony© STARVIS™ 传感器
- 4. 白色 LED 指示灯
- 用于网络摄像头安装架或三脚架适 配器的插槽
- 6. USB-C 端口

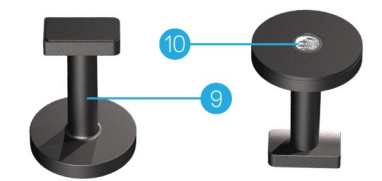

- 7. 网络摄像头机身
- 8. 网络摄像头安装架
- 9. 三脚架适配器\*
- 10. 三脚架适配器螺纹

\*未附带三脚架

6 | 视图

## 在显示器上安装网络摄像头

备注: 建议将计算机连接到互联网以获得最佳安装体验。

1. 将线缆的 USB-C 端连接到网络摄像头的 USB-C 端口。

备注: 将线缆连接器完全插入 USB-C 端口。

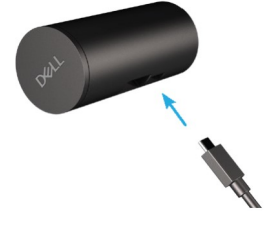

2. 将网络摄像头安装架头部对准插入到网络摄像头上的安装架插槽。

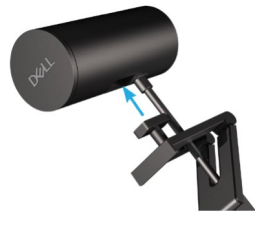

**3.** 打开网络摄像头安装架底座,将网络摄像头安装架连同网络摄像头夹紧到显示器挡 板上。

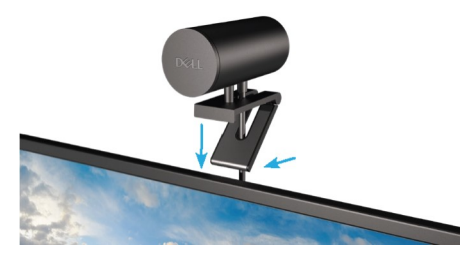

4. 朝显示器后盖方向按压网络摄像头安装架底座, 以确保摄像头牢固安装。

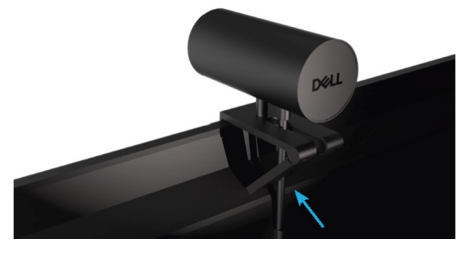

5. 卸下镜头磁盖并将其放置于网络摄像头后部。

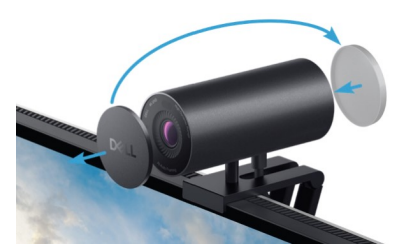

**备注**:使用网络摄像头安装架安装时,可以根据需要上下倾斜网络摄像头。

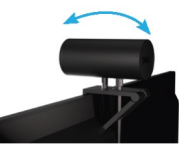

6. 将线缆的 USB-A 端连接到笔记本电脑、台式机或显示器上的 USB-A 3.0 端口。

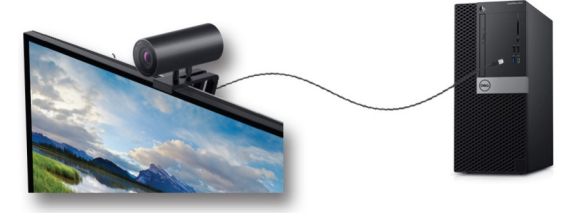

7. 按照屏幕上的说明使用 Dell Peripheral Manager 应用程序自定义摄像头设置。有关详 情,请参阅 <u>Dell Peripheral Manager</u>。

#### 8 | 在显示器上安装网络摄像头

## 在三脚架上安装网络摄像头

**1.** 将三脚架适配器上的螺纹对准三脚架上的安装螺丝。旋转三脚架适配器,直至其牢牢 固定在三脚架上。

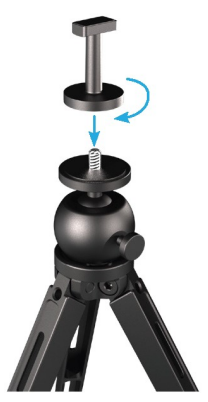

将线缆的 USB-C 端连接到网络摄像头的 USB-C 端口。
 备注:将线缆连接器完全插入 USB-C 端口。

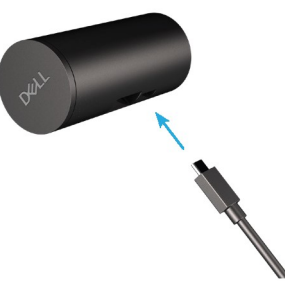

3. 将三脚架适配器安装架头部对准插入到网络摄像头上的安装架插槽。

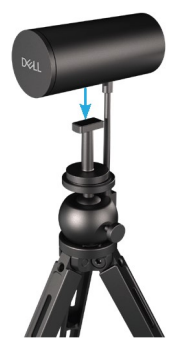

4. 卸下镜头磁盖并将其放置于网络摄像头后部。

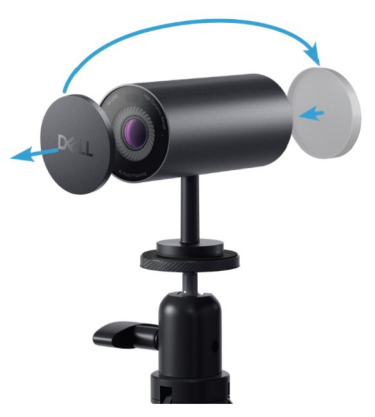

5. 将线缆的 USB-A 端连接到笔记本电脑、台式机或显示器上的 USB-A 3.0 端口。

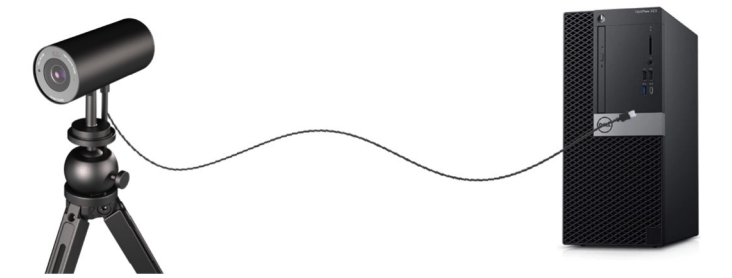

6. 按照屏幕上的说明使用 Dell Peripheral Manager 应用程序自定义摄像头设置。有关详 情,请参阅 <u>Dell Peripheral Manager</u>。

#### 10 | 在三脚架上安装网络摄像头

## 功能特点

#### 可调节视野:

Dell WB7022 网络摄像头具有 90 度视野 (FOV),可以根据用户喜好更改为 65 或 78 度视野。通过调整视野,您可以根据外部环境对视频输出进行个性化设置。

#### 自动成帧 (单用户成帧):

如果用户在网络摄像头的2米范围内,则摄像头将启用自动成帧(单用户成帧)功能,并 调整图框以对焦用户。您可以启用自动成帧,以确保摄像头始终使您处于图框的中心。

#### HDR 和视频降噪:

Dell Wb7022 网络摄像头的数字重迭高动态范围 (Digital Overlap HDR) 保证了极端光照 环境下的卓越图像质量,同时视频降噪自动避免了微光下的图像颗粒。

### 规格

| 网络摄像头流数据端口      | 一个 USB 3.1 第 1 代 (USB-C) 端口 |
|-----------------|-----------------------------|
| 流视频输出端口和分辨率     | MJPEG 编码引擎                  |
| 支持的视频格式         | 4K 超高清,每秒 30 帧              |
|                 | 全高清, 每秒 30 或 60 帧           |
|                 | 高清, 每秒 30 或 60 帧            |
| 视野              | 65/78/90 度                  |
| 对焦              | 自动                          |
| 变焦              | 5 倍数码变焦                     |
|                 |                             |
| 自动光校正           | •HDR 和自动白平衡                 |
|                 | •视频降噪                       |
|                 |                             |
| LED 指示灯         | <b>亮起:</b> 网络摄像头使用中         |
|                 | <b>熄灭:</b> 网络摄像头关闭或未使用      |
|                 |                             |
|                 |                             |
| 支持的操作系统         | Windows 10 (64 位)           |
|                 | Windows 11 (64 位)           |
|                 |                             |
| <b>操作温度(最大)</b> | 网络摄像头的最高工作环境温度为<br>40℃。     |

### 12 | 规格

### **Dell Peripheral Manager**

#### 什么是 Dell Peripheral Manager?

Dell Peripheral Manager 应用程序可帮助管理和设置连接到计算机的各种戴尔外设。它允许用户更改设备的设置,并提供额外定制。

#### 安装 Dell Peripheral Manager

首次将设备连接到计算机时, Dell Peripheral Manager 将通过 Windows Update 程序自动 下载和安装。

备注: 如果 Dell Peripheral Manager 在几分钟内未出现, 可通过检查更新来手动安装软件。

要详细了解适用于戴尔网络摄像头 WB7022 的应用程序和定制设置,请在 www.dell.com/support 上查找 Dell Peripheral Manager 用户指南。

## 常见问题

#### 1. 安装 Dell WB7022 网络摄像头的建议配置是什么?

Windows 10 64 位或更高版本 一个 USB 3.0 type-A 端口

#### 2. 什么是 Windows Hello 摄像头?

Windows Hello 是 Windows 10/11 中提供的身份验证方法。它允许用户使用指纹、人脸识别或安全 PIN 进行身份验证。Dell WB7022 网络摄像头支持 Windows Hello,允许您使用人脸识别登录 PC。

要启用 Windows Hello, 请转到设置 > 帐户 > 登录选项并配置 Windows Hello。

#### 3. 什么是接近传感器以及其功能为何?

如果任何对象进入接近传感器的视野, 传感器用于检测它们的存在。Dell Wb7022 网络摄像头配 有接近传感器,可触发 Windows Hello 并使用人脸识别对用户进行身份验证。该传感器还检测您 的存在,并从睡眠中唤醒计算机。因此,当您接近计算机时,已经可以使用 Windows Hello 登录 了。此外,当您离开系统时,它会检测到并锁定系统,从而提供完全的安全性。

#### 4. 为什么要使用 USB 3.0 或更高版本安装 Dell WB7022 网络摄像头?

Dell WB7022 网络摄像头仅在连接到 USB 3.0 端口时才支持 4K 视频分辨率。如果连接到 USB 2.0 端口,由于数据传输限制,您可能会遇到图像质量降低和身份验证问题。

#### 5. 我怎么知道摄像头已打开?

Dell WB7022 网络摄像头的前镜头上有一个状态 LED 指示灯,摄像头正在使用时,指示灯会一直亮着(白光)。状态 LED 行为如下:

#### 网络摄像头使用中 - 状态 LED 亮起白色

Windows Hello 身份验证正在进行 - 红外线 LED 反复闪烁

#### 6. 我如何通过 Dell Wb7022 网络摄像头配置 Windows Hello?

当前 Windows 10 (2020 年 10 月更新或更早版本) 不支持外部网络摄像头进行 Windows Hello 人 脸识别。但是,您可以通过以下步骤将 Dell WB7022 网络摄像头设置为配合 Windows Hello 使 用:转到 Dell Peripheral Manager 中的 Camera Control (摄像头控制) > 选中"Prioritize External Webcam" (外部网络摄像头优先)选项。有关详情,请转到 Dell Peripheral Manager。

#### 7. 我可以配合扩展坞或 USB 集线器使用 Dell WB7022 网络摄像头吗?

可以,您可通过连接到计算机的扩展坞或 USB 集线器配置网络摄像头

#### 8. 为什么在我将计算机设为睡眠状态时,接近时唤醒功能不工作?

如果您手动将计算机设为睡眠状态, Dell WB7022 网络摄像头会在系统进入睡眠状态之前在 FOV (视野)中检测到您。此时接近时唤醒功能不工作。按照设计,它只在离开上锁功能触发电脑进 入睡眠状态时才起作用。当稍后检测到您的存在时,接近时唤醒功能不到 10 秒即可唤醒系统。

#### 14 | 常见问题

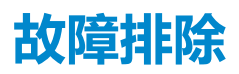

| 问题                               | 可能的解决方案                                                                                                    |
|----------------------------------|----------------------------------------------------------------------------------------------------|
| 解决网络摄像头问题的建议<br>步骤               | 对于 Dell WB7022 网络摄像头的任何问题,建议从以下<br>步骤开始:<br>1. 将计算机上的 BIOS 更新到最新可用版本。<br>2. 将操作系统更新到最新可用版本。<br>3. 更新计算机上的 USB 主机和 Thunderbolt 驱动程序。<br>4. 从 <u>www.dell.com/support</u> 将 Dell Wb7022 网络摄像<br>头上的固件更新到最新版本。 |
| 未检测到网络摄像头                        | <ol> <li>尝试断开并重新连接 USB 线。</li> <li>检查设备管理器中是否检测到网络摄像头。</li> <li>将网络摄像头从任何扩展坞或 USB 集线器中断开,<br/>然后将其直接连接到计算机。</li> <li>确保网络摄像头线已完全插入到网络摄像头的<br/>USB-C 端口。</li> </ol>                                          |
| 无法在摄像头设置中选择 4K<br>分辨率            | <ol> <li>确保网络摄像头线已完全插入到网络摄像头的<br/>USB-C 端口。</li> <li>检查网络摄像头是否连接到计算机上的 USB 3.0 端<br/>口,以便其有足够的数据吞吐量来支持 4K 视频。</li> </ol>                                                                                    |
| 离开上锁和接近时唤醒不工作                    | Dell Wb7022 网络摄像头在支持 S3 状态的系统上不能使用离开上锁和接近时唤醒功能。有关 S3 状态的详情,请参阅系统睡眠状态。                                                                                                    |
| 由于 LED 或荧光光源的干扰,<br>图像或视频显示波动和闪烁 | <ul> <li>要解决此问题,需要根据环境照明进行额外定制。有关如何解决此问题的详情,请转到 Dell Peripheral Manager &gt; Color and Image (颜色和图像):</li> <li>1. 打开防闪烁开关。</li> <li>2. 在 50 Hz 和 60 Hz 之间切换,以检查哪个选项可消除闪烁。</li> </ul>                        |

| 网络摄像头的接近检测功能<br>不工作                                                                    | 在非戴尔计算机上不支持此功能。如果使用的是戴尔计<br>算机,请从戴尔支持网站将 BIOS 和驱动程序更新到最新<br>可用版本。                                           |
|----------------------------------------------------------------------------------------|----------------------------------------------------------------------------------------------------|
| 无法在基于 ARM 的 Windows<br>计算机上安装 Dell Peripheral<br>Manager                               | 基于 ARM 的 Windows 计算机不支持 Dell Peripheral<br>Manager。                                                         |
| 将网络摄像头热插接至计算<br>机后,网络摄像头无法配合<br>Dell Peripheral Manager 和<br>Windows Camera 应用程序<br>工作 | 拔下摄像头插头后等待几秒钟,然后再将其重新连接到<br>计算机。                                                                            |
| 连接到扩展坞或 USB 集线器<br>时未检测到网络摄像头                                                          | <ol> <li>将扩展坞或 USB 集线器连接到计算机上的 USB 3.0<br/>端口。</li> <li>将扩展坞上的固件更新到最新版本。</li> </ol>                         |
| 网络摄像头无法自动设置帧<br>速率和曝光                                                                  | 自动曝光和帧速率功能仅在弱光条件下工作,在 HDR 关<br>闭时支持。<br>关闭 Dell Peripheral Manager 中的 HDR 以使用自动曝<br>光和帧速率。                  |
| 当摄像头设置为以每秒<br>60 帧的速率运行时,自动成<br>帧不工作                                                   | Dell WB7022 网络摄像头不支持 4K 每秒 60 帧。每秒<br>60 帧时自动成帧将停止,以避免分辨率下降。当网络摄<br>像头配置为以每秒 24 或 30 帧的速率运行时,它只能支<br>持自动成帧。 |

## 法定信息

#### 保修

有限保修和退货政策

Dell Wb7022 网络摄像头享受 3 年有限硬件保修。如果与戴尔系统一起购买,它将遵循系统保修。

#### 针对美国客户:

购买和使用本产品须遵守 <u>www.dell.com/terms</u> 上的戴尔最终用户协议。该协议包含具有 约束力的仲裁条款。

#### 针对欧洲、中东和非洲客户:

销售和使用的戴尔品牌产品享有适用的国家消费者法律权利,并须遵守您已签署的任何零售商销售协议的条款(在您与零售商间适用)以及戴尔最终用户合同条款。

戴尔也可能提供额外硬件保修 — 有关戴尔最终用户合同和保修条款的详情,请访问 www.dell.com,从主页底部列表中选择所在国家/地区,然后单击"条款和条件"链接了解最 终用户条款,或单击"支持"链接了解保修条款。

#### 针对非美国客户:

销售和使用的戴尔品牌产品享有适用的国家消费者法律权利,并须遵守您已签署的任何零 售商销售协议的条款(在您与零售商间适用)以及戴尔保修条款。戴尔也可能提供额外硬 件保修,有关戴尔保修条款的详情,请访问 www.dell.com,从主页底部列表中选择所在 国家/地区,然后单击"条款和条件"链接或"支持"链接了解保修条款。

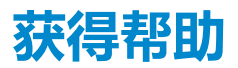

### 联系戴尔

**备注**:如果没有连接互联网,您可以在购买发票、装箱单、帐单或戴尔产品目录中找 到联系信息。

戴尔提供了多个在线和电话支持和服务选项。可用性因国家/地区和产品而异,有些服务 在您所在地区可能不可用。有关销售、技术支持或客户服务问题,请联系戴尔:

### 步骤

- 1. 转到 <u>www.dell.com/support</u>。
- 2. 选择支持类别。
- 3. 在页面底部的"选择国家/地区"下拉列表中确认您所在的国家或地区。
- 4. 根据需要选择相应的服务或支持链接。